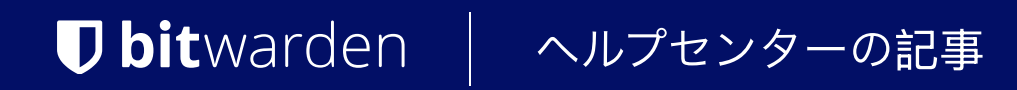

### PASSWORD MANAGER > VAULT BASICS

# ユーザー名&パスワードジェ ネレーター

ヘルプセンターで表示: https://bitwarden.com/help/generator/

### ユーザー名&パスワードジェネレーター

Bitwardenジェネレーターツールを使用して、強力なパスワードとユニークなユーザー名を簡単に作成できます。 パスワードジェネレーターはすべてのBitwardenアプリで利用でき、ユーザー名ジェネレーターはウェブボールト、ブラウザ拡張機能、 デスクトップアプリ、モバイルアプリで利用できます。

Bitwardenのユーザーでない方は、https://bitwarden.com/password-generator/ で無料のパスワードジェネレーターを試すこともできます。

### パスワードの生成

強力なパスワードを生成するには

### ⇒ウェブアプリ

ナビゲーションから**ツール→ジェネレーターを** 選択する:

| <sup>→</sup> Vaults     |                                  |                   |          |
|-------------------------|----------------------------------|-------------------|----------|
|                         | Password                         | Passphrase        | Username |
| 2) Send                 | mpFn <b>∗</b> Jt2\$7SoHXqg       |                   | 0        |
| Generator               | Ontions                          |                   |          |
| Import data             |                                  |                   |          |
| Export vault            | 16                               |                   |          |
| Reports                 | Value must be between 5 and 128. |                   |          |
| 3 Settings $\checkmark$ | Include                          |                   |          |
|                         | 🖌 A-Z 🛛 🗹 a-z                    | ✓ 0-9             | \$%^&*   |
|                         | Minimum numbers                  | Minimum special - |          |
|                         | Avoid ambiguous characters       |                   |          |
|                         |                                  |                   |          |
|                         | Conceptor bistory                |                   |          |

このページで指定したオプションは、パスワード・ジェネレーターの今後の使用のために保存されます。また、〇 Generate ボタンを使用して、Add/Edit Item 画面から直接同じオプションを使用して強力なパスワードをすばやく生成することもできます:

| <b>D</b> Password Manager | Edit login X                                                    | + New 🗱 💼 |
|---------------------------|-----------------------------------------------------------------|-----------|
| 🗇 Vaults                  | Item details                                                    |           |
| 🗇 Send                    | C Item name (required)                                          | ·         |
| ් Tools /                 | My New Item                                                     | aniz      |
| Generator<br>Import data  | Owner                                                           | :         |
| Export vault              | Login credentials                                               |           |
| <b>≅</b> Reports          | Username C                                                      | :         |
| ③ Settings                | Password O O O                                                  | :         |
|                           | Use the generator $\bigcirc$ to create a strong unique password | :         |

項目内パスワードジェネレーター

### ⇒ブラウザ拡張機能

○ Generator タブを選択する:

| $\leftrightarrow$ $\rightarrow$ C $\stackrel{\bullet}{\Rightarrow}$ bitwarden.com                                                                                                    | 달 속 숲 😈 🎦 🛙 💼 🗄                                                                             |
|----------------------------------------------------------------------------------------------------|---------------------------------------------------------------------------------------------|
| ♥ bitwarden Products~ Pricing Downloads Developers Resour                                                                                                    | Generator 🛛 🖉 🔴 Get started Log in                                                          |
| The most trusted password manager                                                                                                    | Password Passphrase Username                                                                |
| Bitwarden is the best password manager for securely storing, managing, and<br>sharing sensitive online data such as passwords, passkeys, and credit cards.<br>Start an enterprise trial View plans and pricing | Options                                                                                     |
| Capterra       Leader       Enterprise       FALL       2024                                                                                                    | Include<br>✓ A-Z ✓ a-z ✓ 0-9 ✓ !@#^&*<br>Minimum numbers<br>1<br>Avoid ambiguous characters |
| Everything you need                                                                                                    | C C C C C C C C C C C C C C C C C C C                                                       |

ブラウザ拡張機能パスワードジェネレータ

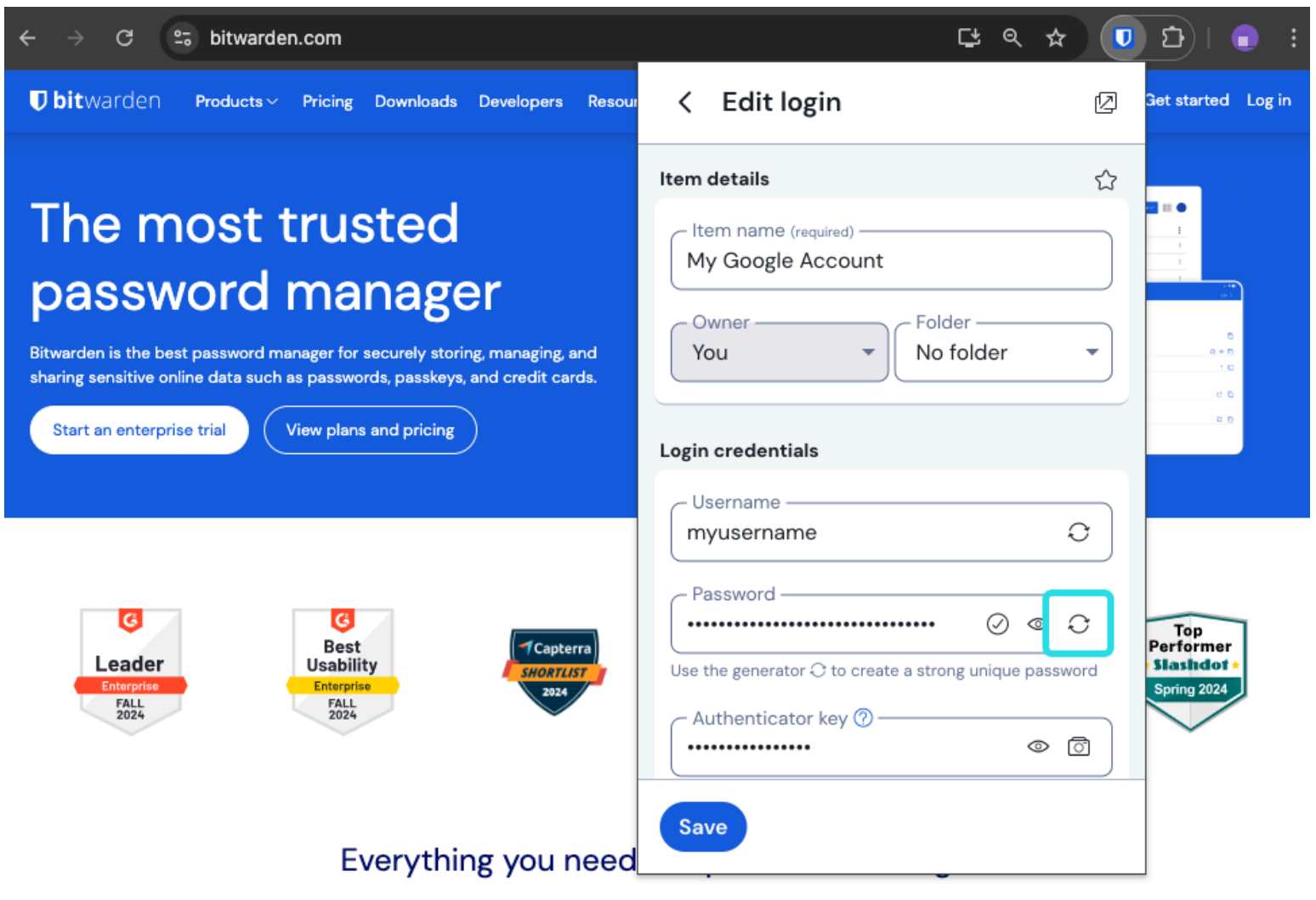

ブラウザ拡張機能パスワードジェネレータ

### ⇒デスクトップ

メニューバーから**View→Generatorを**選択する:

| <b>É Bitwarden</b> File Edit | View Account Window             | Help                                           |                                                                                                    |            |
|------------------------------|---------------------------------|------------------------------------------------|----------------------------------------------------------------------------------------------------|------------|
|                              | Search vault 🛛 📽 F              |                                                |                                                                                                    |            |
| (                            | Generator 🔥 🛱 G                 | n i i i i i i i i i i i i i i i i i i i        | $\checkmark$                                                                                                    | varden.com |
|                              | Concreter history               | /                                              | ~                                                                                                    |            |
| > ALL VAULTS                 | Zoom in #=                      |                                                |                                                                                                    |            |
|                              | Zoom out 🛛 😤 –                  | Passphrase                                     | Username                                                                                                    |            |
| 器 All items                  | Reset zoom # 0                  |                                                |                                                                                                    | ~          |
| ☆ Favorites                  | Toggle full screen 🛛 🖤 F        |                                                | 0                                                                                                    |            |
| 🛅 Trash                      | Reload 🗠 🕸 R                    |                                                |                                                                                                    |            |
|                              | options                         | ,                                              |                                                                                                    |            |
| ✓ TYPES                      | - Length                        |                                                |                                                                                                    | $\sim$     |
| 🗇 Login                      | 14                              |                                                |                                                                                                    | $\sim$     |
| 🗔 Card                       | Value must be between 5 and 128 | Use 14 characters or more to generate a strong | password.                                                                                                    |            |
| 🔠 Identity                   |                                 |                                                |                                                                                                    |            |
| 🕞 Secure note                | Include                         |                                                |                                                                                                    |            |
| 🖉 SSH key                    | 🗸 A-Z                           | 🗸 a-z 🗸 🗸 0-9                                  | !@#\$%^&*                                                                                                    |            |
|                              | Minimum numbers —               | Minimum speci                                  | ial                                                                                                    |            |
| C N ( 1)                     | 1                               | 0                                              |                                                                                                    |            |
| No folder                    | Avoid ambiguous charact         | ters                                           |                                                                                                    | (C)        |
|                              |                                 |                                                |                                                                                                    |            |
|                              | Generator history               |                                                | <u></u>                                                                                                    |            |
|                              | denerator matory                |                                                |                                                                                                    |            |
|                              |                                 |                                                |                                                                                                    |            |
| Δ                            |                                 |                                                |                                                                                                    |            |
| My vault Sen                 | d                               |                                                |                                                                                                    |            |
|                              |                                 |                                                | And the second second se |            |

### デスクトップアプリパスワード生成

| •••                                                                                                    | 🔍 Search type                                                                                                    |                                                                                                    | bitwarden.com |
|----------------------------------------------------------------------------------------------------|----------------------------------------------------------------------------------------------------|----------------------------------------------------------------------------------------------------|---------------|
| <ul> <li>&gt; ALL VAULTS</li> <li>I All items</li> <li>☆ Favorites</li> <li>I Trash</li> <li>YTYPES</li> <li>Login</li> <li>Card</li> <li>Identity</li> <li>Secure note</li> <li>Ø SSH key</li> <li>Y FOLDERS +</li> <li>No folder</li> </ul> | <image/> <image/> <image/> <image/> <image/> <image/> <image/> <image/> <image/> <image/> <image/> <image/> <image/> <image/> <image/> <image/> <image/> <image/> <image/> <image/> <image/> <image/> <image/> <image/> <image/> <image/> <text></text> | ADD ITEM Type Login Name New login item Username my_username Password Authenticator key (TOTP)  URI 1 ex. https://google.com  ① New URI Folder |               |
| My vault Send                                                                                                    | +                                                                                                    | Cancel                                                                                                    |               |

デスクトップアプリパスワード生成

⇒モバイル
○ Generator タブを選択する:

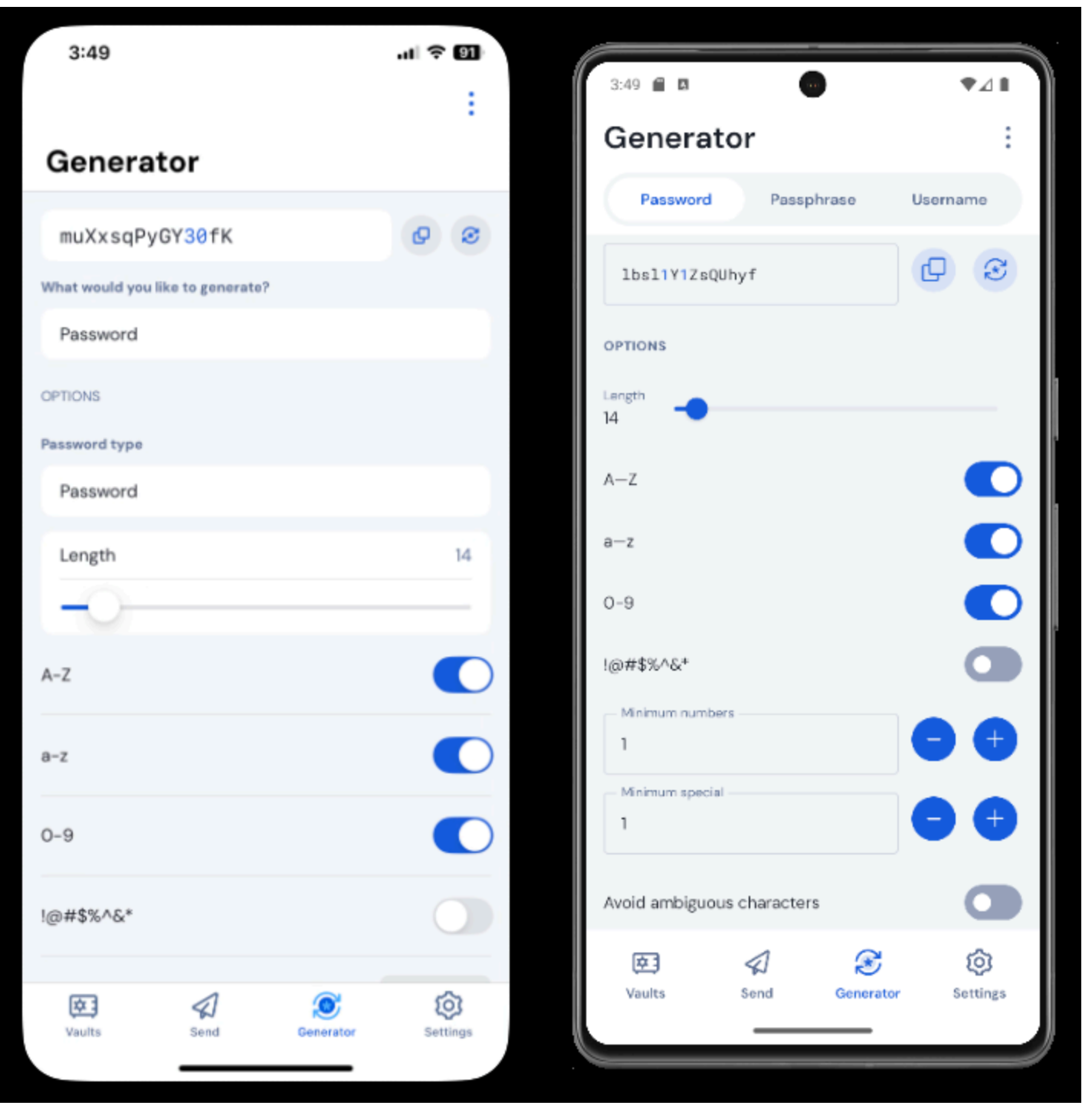

iPhoneモバイルパスワードジェネレーター

また、アイテムの追加/編集画面や、共有アイコンをタップしてアクセスできるiOSアプリの拡張機能から、♀ Generate ボタンを使用して強力なパスワードを生成することもできます:

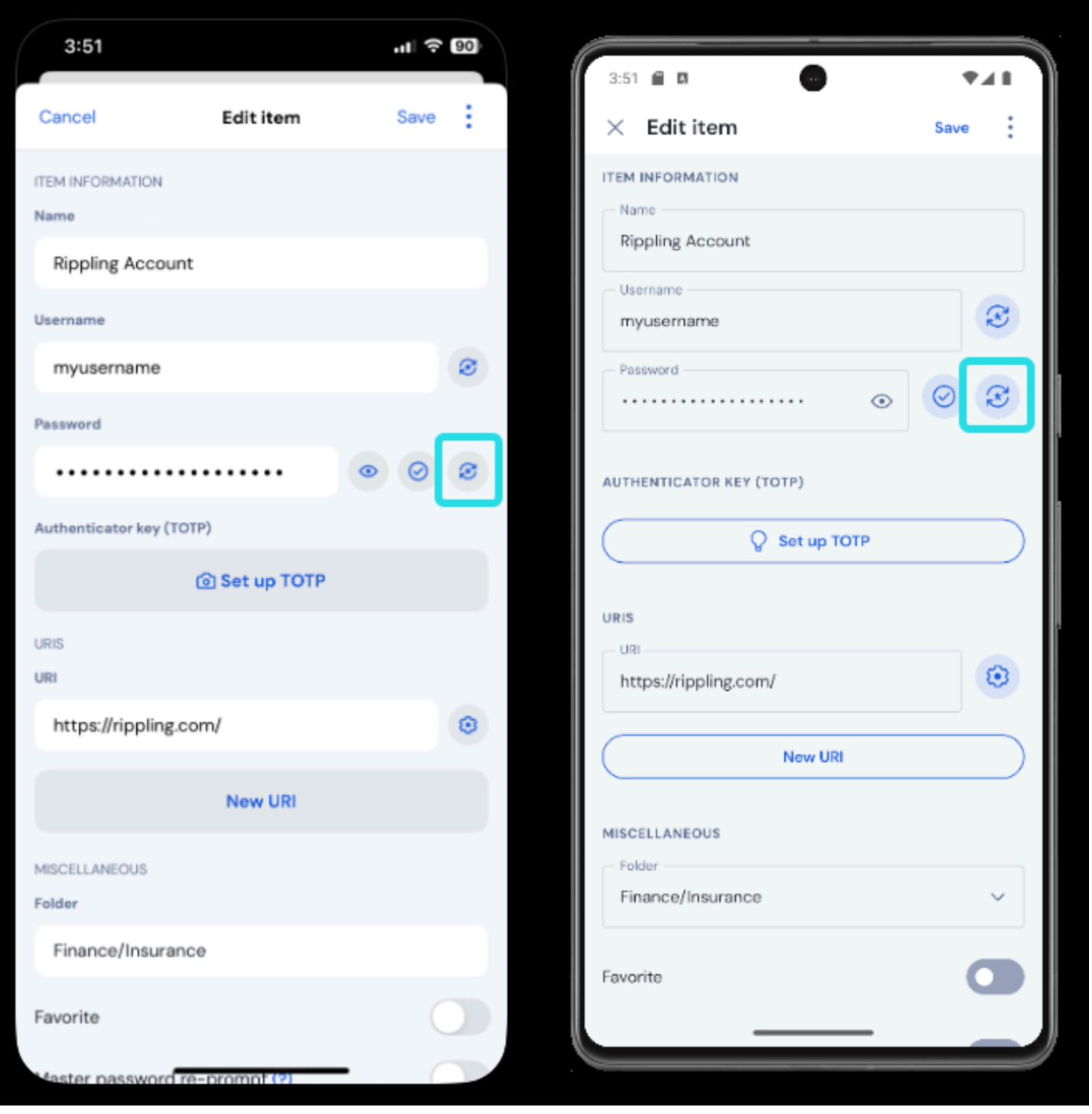

モバイルパスワードジェネレーター

### ⇒CLI

### パスワードを生成するにはgenerateコマンドを使う:

#### Bash

bw generate -uln --length 14

生成されるパスワードの追加オプションフラグには以下のものがある:

- -最小数
- --ミニスペシャル
- --曖昧

詳細については、BitwardenCLIドキュメントを参照してください。

### パスワードの種類

### パスワード

パスワードは、カスタマイズ可能な文字タイプのセットでランダムに生成された文字列である。パスワードのオプションは以下の通り:

- 長さ:パスワードの文字数。
- Minimum Numbers: 0-9が 有効な場合、パスワードの最小数字数。
- 最小特殊文字数:!@#\$%^&\*が有効な場合、パスワードに含まれる特殊文字の最小数。
- A-Z: パスワードには大文字を含めてください。
- a-z: パスワードに小文字を含める。
- **0-9**:パスワードに数字を含める。
- !@#\$%^&\*:パスワードに特殊文字を含める。
- **あいまいな文字を避ける**:パスワードに「1」と「1」、「0」と「o」が混在しないようにしましょう。

#### ▲ Warning

サイトの特定のパスワード要件を満たす必要がある場合を除き、過剰な制約が生成されるパスワードの強度を制限するため、Minimum Numbersと Minimum Specialを できるだけ低く(0~1)保つことをお勧めします。

### パスフレーズ

パスフレーズはランダムに生成された単語のグループであり、例えば<mark>panda–lunchroom–uplifting–resistingの</mark>ようなものである。 パスフレーズのオプションは以下の通り:

- 単語数:パスフレーズの単語数。
- 単語の区切り文字:パスフレーズの単語を区切る文字(上の例では-)。
- 大文字にする:パスフレーズの各単語の最初の文字を大文字にします。
- 数字を含める:パスフレーズに数字1文字を含める。

### ユーザー名の生成

ユーザー名を生成する:

### ⇒ウェブアプリ

ナビゲーションから**ツール→ジェネレーターを** 選択する:

| Password Manager     | Generator                                            |            |          |   |   |  |
|----------------------|------------------------------------------------------|------------|----------|---|---|--|
| ☐ Vaults<br>∕⁄2 Send | Password                                             | Passphrase | Username |   |   |  |
| 🖏 Tools 🛛 🔿          | myemailaddress+7pe5iafq@gmail.                       | com        |          | O | D |  |
| Generator            | Options                                              |            |          |   |   |  |
| Export vault         | Plus addressed email                                 |            |          |   | • |  |
| <b>≅ Reports</b>     | Use your email provider's sub-addressing capabilitie | 95.        |          |   |   |  |
| Settings             | myemailaddress@gmail.com                             |            |          |   |   |  |
|                      |                                                      |            |          |   |   |  |
|                      | Generator history                                    |            |          |   |   |  |

*ウェブアプリのユーザー名ジェネレーター* 

© 2025 Bitwarden Inc | Page 11 of 27

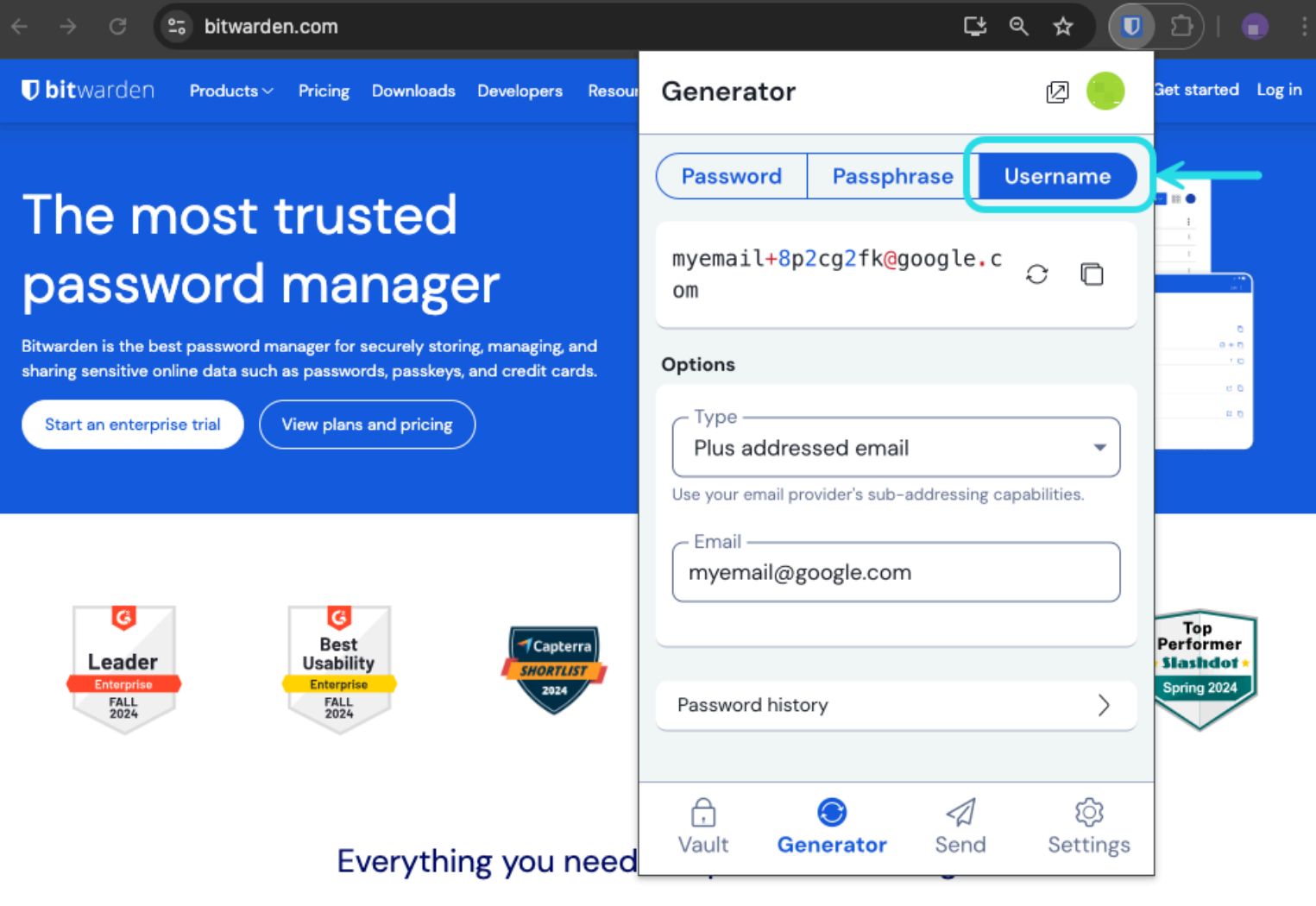

ブラウザ拡張機能ユーザー名ジェネレーター

○ Generate ボタンを使用して、Add/Edit Item 画面からユーザー名を生成することもできます:

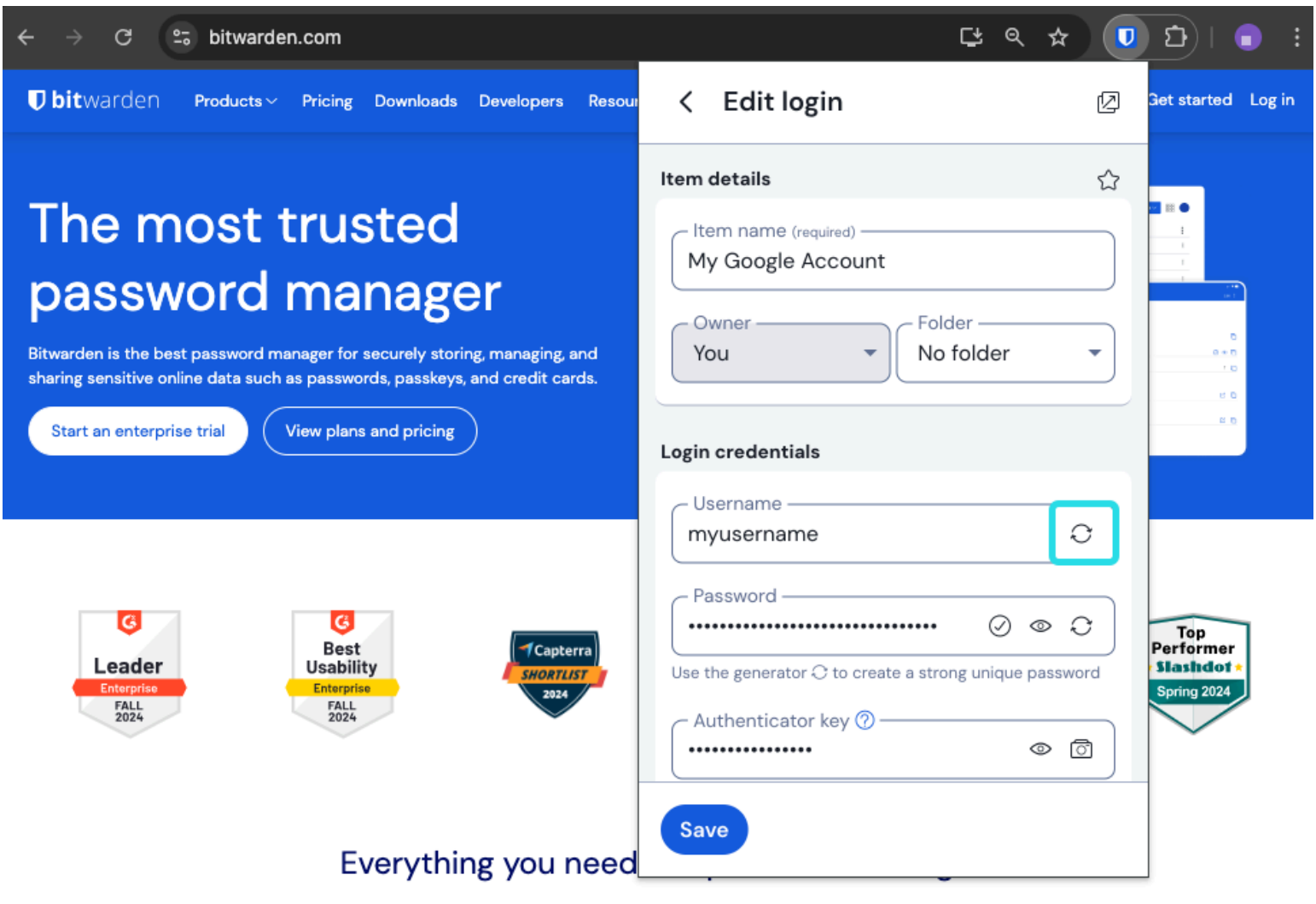

ブラウザ拡張機能ユーザー名ジェネレーター

### ⇒デスクトップ

メニューバーから**View→Generatorを**選択する:

| <b>Bitwarden</b> File Edit | View Account Window Help                      |                |
|----------------------------|-----------------------------------------------|----------------|
|                            | Search vault                                  |                |
| (                          | Generator % G                                 | bitwarden.com  |
|                            | Concrator history                             |                |
| / THE TROLES               | Zoom in 🛛 🔀 =                                 |                |
|                            | Zoom out 🛛 🔀 –                                | X              |
| All items                  | Reset zoom # 0                                |                |
| ☆ Favorites                | Toggle full screen OF Passph                  | Irase Username |
| 🛅 Trash                    | Reload 🗠 🕸 R                                  |                |
| ✓ TYPES                    | mxd33mt0@                                     | € □            |
| 🗇 Login                    | Options                                       |                |
| 🗖 Card                     | с Туре —                                      |                |
| 🔠 Identity                 | Catch-all email                               | ▼              |
| □ Secure note              | Use your domain's configured catch-all inbox. | iden           |
| 🖉 SSH key                  | Domain name .com                              |                |
|                            |                                               |                |
| 🗎 No folder                |                                               |                |
|                            | Generator history                             | >              |
| -                          |                                               |                |
|                            | Close                                         |                |
|                            |                                               |                |
| 1                          | +                                             |                |
| My vault Send              |                                               |                |

デスクトップアプリのユーザー名ジェネレーター

○ Generate ボタンを使用して、Add/Edit Item 画面からユーザー名を生成することもできます:

| •••                                                                                                    | 🔍 Search type                                                                                                    |                                                                                                    | bitwarden.com |
|----------------------------------------------------------------------------------------------------|----------------------------------------------------------------------------------------------------|----------------------------------------------------------------------------------------------------|---------------|
| <ul> <li>&gt; ALL VAULTS</li> <li>III items</li> <li>☆ Favorites</li> <li>III Trash</li> <li>&gt; TYPES</li> <li>O Login</li> <li>□ Card</li> <li>II Identity</li> <li>I Secure note</li> <li>Ø SSH key</li> <li>&gt; FOLDERS +</li> <li>No folder</li> </ul> | <image/> <image/> <image/> <image/> <image/> <image/> <image/> <image/> <image/> <image/> <image/> <image/> <image/> <image/> <image/> <image/> <image/> <image/> <image/> <image/> <image/> <image/> <image/> <image/> <image/> | ADD ITEM Type Login Name New login item Username PasswordAuthenticator key (TOTP) URI 1 ex. https://google.com ① New URI Folder |               |
| My vault Send                                                                                                    | +                                                                                                    | Cancel                                                                                                    |               |

### ⇒モバイル <sup> </sup> ⇔ Generator</mark>タブを選択する:

デスクトップアプリのユーザー名ジェネレーター

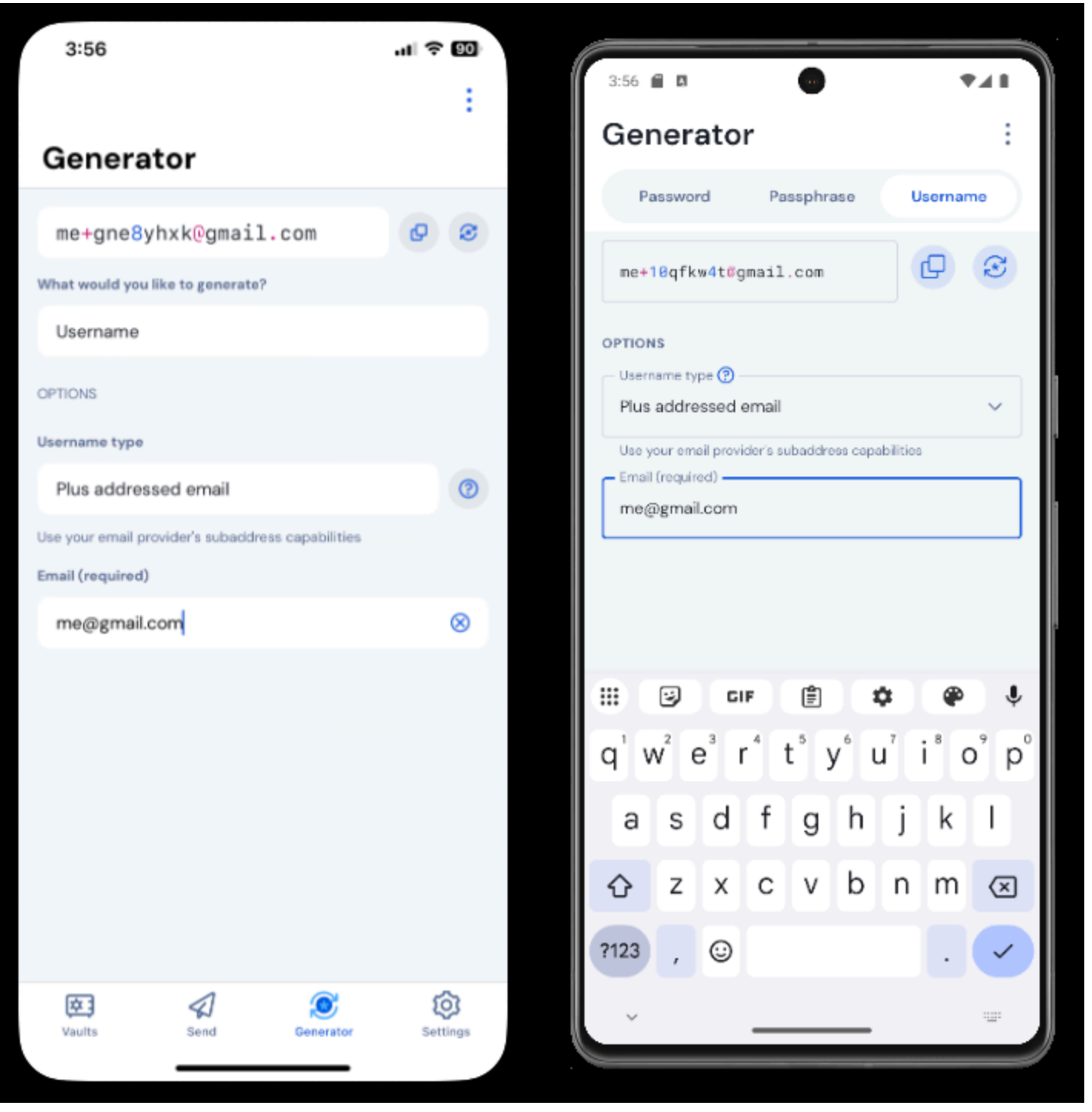

モバイル・ユーザー名ジェネレーター

また、アイテムの追加/編集画面や、共有アイコンをタップしてアクセスできるiOSアプリの拡張機能から、〇 Generate ボタンを使ってユーザー名を生成することもできます:

| 3:51                 |              | <b>.</b> 11 奈 (90) | 3:51                   |                        | 741     |
|----------------------|--------------|--------------------|------------------------|------------------------|---------|
| Cancel               | Edit item    | Save               | × Ec                   | dit item               | Save    |
| ITEM INFORMATION     |              |                    | ITEM INFO              | ORMATION               |         |
| Rippling Accou       | int          |                    | Kippin                 | ng Account             |         |
| Username             |              | _                  | myuse                  | ername                 | S       |
| myusername           |              | 8                  | - Passwor              | rd                     |         |
| Password             |              |                    |                        | •                      | $\odot$ |
|                      |              | • • •              | AUTHENT                | ICATOR KEY (TOTP)      |         |
| Authenticator key (1 | TOTP)        |                    |                        | Set up TOTP            |         |
|                      | Set up TOTP  |                    |                        |                        |         |
| uris<br>Uri          |              |                    | URIS<br>URI<br>https:/ | //rippling.com/        | ۲       |
| https://rippling     | .com/        | 0                  |                        |                        |         |
|                      | New URI      |                    |                        | New URI                |         |
| MISCELLANEOUS        |              |                    | Folder - Finance       | ANEOUS<br>ce/insurance | ~       |
| Finance/Insura       | ince         |                    |                        |                        |         |
| Favorite             |              |                    | Favorite               |                        |         |
| denter provide       | to promoting |                    |                        |                        |         |

モバイル・ユーザー名ジェネレーター

### ユーザー名の種類

### プラス宛先Eメール

メールプロバイダーのサブアドレス(別名「プラスアドレス」または「エイリアス」)機能を使用するには、このタイプを選択します。これは、 指定されたメールアドレスに基づいて、プラスアドレス(+とランダムな文字列の名前)のユーザー名を生成します。

ブラウザ拡張機能およびデスクトップアプリのアイテムの追加/編集画面では、**ランダム**(例: alice+gsd4aqqe@bitwarden.com) の文字列でユーザー名を生成するか、アイテムの**ウェブサイト名**(例: alice+github.com@bitwarden.com) に基づいてユーザー名を生成するかを選択できます。**ウェブサイト名は**、ログインのURIの知識を必要とするため、 ブラウザとデスクトップに限定されます。

### **∏** Tip

#### なぜプラス宛てのメールを使うのか?

さらに、宛名付きメールを使えば、新しいサービスに登録する際に届く迷惑メールをフィルタリングすることができる。ユーザー名ali ce+rnok6xsh@bitwarden.comでサービスにサインアップしても、メールはalice@bitwarden.comに送信されますが、+rnok6xs hを含むメールを簡単にフィルタリングして、受信トレイがいっぱいになるのを防ぐことができます。

### キャッチオールメール

このタイプを選択すると、ドメインに設定されている受信トレイを使用できます。 指定した**ドメインに**ランダムなEメールアドレスが生成されます。

ブラウザ拡張機能およびデスクトップアプリのアイテムの追加/編集画面では、**ランダム**(たとえば、bqzjlero@gardenllc.com) 文字列でユーザー名を生成するか、アイテムの**ウェブサイト名**(たとえば、twitter.com@gardenllc.com) に基づいてユーザー名を生成するかを選択できます。**ウェブサイト名は**、ログインのURIの知識を必要とするため、 ブラウザとデスクトップに限定されます。

#### **∏** Tip

#### なぜキャッチオールメールを使うのか?

場合によっては、独自のドメイン(例えば@bitwarden.com)を持つ企業によってキャッチオール受信トレイが使用され、 個人の受信トレイにメールが送られるのを防ぎ、その代わりに、将来その記録が必要になった場合に備えて、共有の (時にはチェックされていない)会社の受信トレイにメールを送ります。

また、独自ドメイン(たとえば@gardenllc.com)を持つ個人が、プライバシーを重視したユーザー名(たとえばtwitter.com@gard enllc.com)を持つアカウントからのメールを実際の受信トレイにルーティングするために、 キャッチオール設定を使用するケースもある。

#### 転送されたメールエイリアス

ユーザー名ジェネレーターを外部のエイリアスサービスと統合するには、このタイプを選択してください。ほとんどのBitwardenアプリは、 SimpleLogin、AnonAddy、Firefox Relay、Fastmail、Forward Email、DuckDuckGoとの統合をサポートしています。モバイルアプリは現在、 SimpleLogin、AnonAddy、Forward Email、Firefox Relayとの統合をサポートしています。

#### **♀** Tip

#### なぜ転送メールエイリアスを使うのか?

SimpleLoginや Addy.ioなどのメールエイリアスサービスを使えば、匿名アドレス(例えばnobody-knows-its-me.d0p0 r@slmail.me)を使ってウェブアカウントにサインアップし、実際の受信箱(例えばalice@bitwarden.com) にメールを転送することができます。これにより、ウェブサイトやサービスがサインアップ時に個人情報(この例では、 アリスという名前とビットワーデンで働いているという事実)を収集するのを防ぐことができます。

#### メールエイリアスの統合を設定するには

#### ⇒SimpleLogin

1. SimpleLoginアカウントにログインします。

2. プロフィールアイコンを選択し、ドロップダウンから**API Keysを**選択します。SimpleLoginでは、 APIキーを作成するためにパスワードの入力が必要になる場合があります。

3. New API Keyセクションで、Bitwardenで使用する新しいキーを示す名前を入力し、Createを選択します。

| SimpleLogin                                                                                                    | G        | ?      | Û       |     | Help 🔻   | l      | lpgrade | 1         | R       | @protonma          | ail.co |
|----------------------------------------------------------------------------------------------------|----------|--------|---------|-----|----------|--------|---------|-----------|---------|--------------------|--------|
| û Aliases 😑 Subdomains 🗠 Mailboxes 😑 Domains 🗅 Directories 🐵 Settings                                                                                       |          |        |         |     |          |        |         |           | e       | API Keys           |        |
| API Keys                                                                                                    |          |        |         |     |          |        |         |           | (       | ⇒ Sign out         |        |
| When you log in on a SimpleLogin mobile app or browser extension, a new API Key is aut<br>device where it was created, e.g. Samsung S8, John's iPhone, etc. | omatical | lly cr | eated   | and | d storec | l on y | our dev | ice. It's | s usual | ly named after the |        |
| riangle API Keys should be kept secret and treated like passwords, they can be used to gain a                                                               | ccess to | ο γοι  | ir acco | oun | t.       |        |         |           |         |                    |        |
| bitwarden                                                                                                    |          |        |         |     |          |        |         |           |         |                    |        |
| Created 2 months ago. Used 16 times. Was last used a month ago.                                                                                             |          |        |         |     |          |        |         |           |         |                    |        |
| *****                                                                                                    |          |        |         |     |          |        |         |           |         |                    |        |
| Delete                                                                                                    |          |        |         |     |          |        |         |           |         |                    |        |
|                                                                                                    |          |        |         |     |          |        |         |           |         | Delete All         | Û      |
| New API Key                                                                                                    |          |        |         |     |          |        |         |           |         |                    |        |
| Chrome                                                                                                    |          |        |         |     |          |        |         |           |         |                    |        |
| Name of the api key, e.g. where it will be used.                                                                                                    |          |        |         |     |          |        |         |           |         |                    |        |
| Create                                                                                                    |          |        |         |     |          |        |         |           |         |                    |        |
|                                                                                                    |          |        |         |     |          |        |         |           |         |                    |        |

SimpleLogin API キー

- 4. APIキーをコピーし、Bitwardenユーザー名ジェネレーターのAPIキーフィールドに貼り付けます。
- 5. Password Managerブラウザ拡張機能、モバイルアプリ、デスクトップアプリは、 セルフホストSimpleLoginサーバに接続することができます。SimpleLoginをセルフホストしている場合は、サーバURLを入力します。
- 6. ユーザ名を生成し、SimpleLoginに対応するエイリアスを自動的に作成するには、ユーザ名を再生成を選択します。

### ⇒Addy.io

- 1. Addy.ioアカウントにログインします。
- 2. Addy.ioで、ナビゲーションメニューからSettingsを選択します。

Secure and trusted open source password manager for business

| ê                    | Q Search                    |                     |                    | Aliases 💊         | Upgrade secretagent5555 ~ |
|----------------------|-----------------------------|---------------------|--------------------|-------------------|---------------------------|
| <b>a</b> shboard     | Dashboard                   |                     |                    |                   |                           |
| @<br>Aliases         | Shared Domain <b>0</b> / 10 | Recipients<br>1 / 1 | Usernames<br>1 / 1 | Domains     0 / 0 | Rules<br>0 / 0            |
| Recipients           | View all                    | View all            | View all           | View all          | View all                  |
| 80                   | Bandwidth (September)       |                     |                    |                   |                           |
| Usernames            | ОМВ                         |                     |                    |                   | 10MB                      |
| Domains              | Aliases                     |                     |                    |                   |                           |
| Rules                | Total Aliases 0             | O Active 0          | ⊗ Ina<br>0         | active            | Deleted O                 |
| Failed<br>Deliveries | View All                    | View Active         | View Inactive      | e                 | View Deleted              |
| (B)                  | Stats                       |                     |                    |                   |                           |
| Settings             | Emails Fernanded            | Emaile Blacked      |                    | 4                 | Emails Cant               |

AnonAddyの設定

3. 設定画面の[General]タブで、[Update Default Alias Domain]までスクロールダウンします。 エイリアスに使用するデフォルトドメインを選択します。

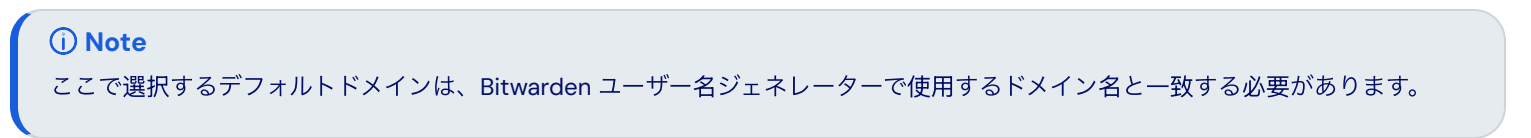

- 4. API Keys」タブを選択し、「Create New API Key」ボタンをクリックします。
- 5. Create New API Key ダイアログで、新しいトークンが Bitwarden で使用されることを示す**Name(名前**)、**Expiration(有効期限**)、 Confirm your Addy.io account password(Addy.ioアカウントのパスワードの確認) **を入力します。**必要な項目を入力したら、「**Create API Key**」を選択します。

### **Create New API Key**

What's this API key going to be used for? Give it a short name so that you remember later. You can also select an expiry date for the key if you wish.

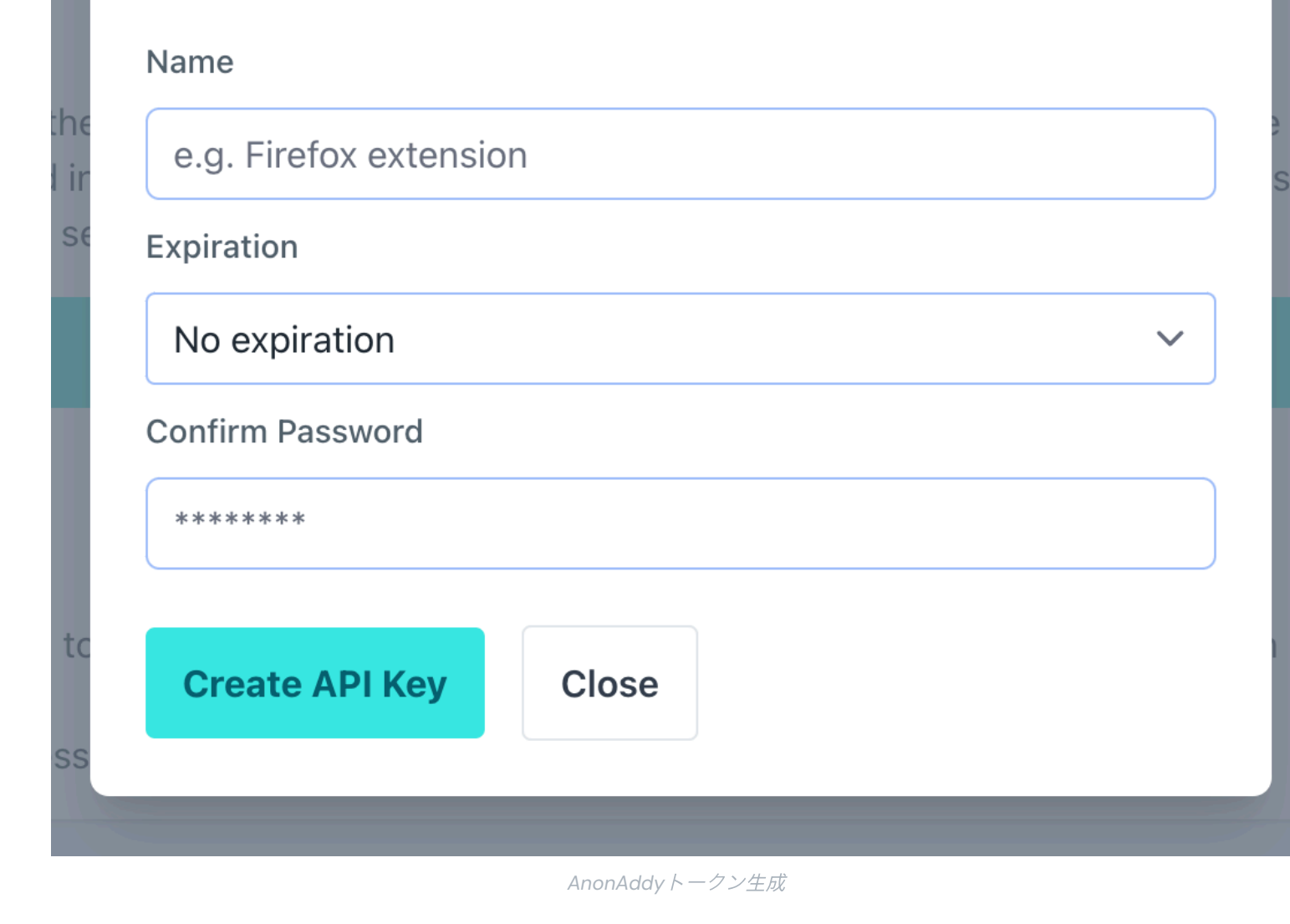

6. パーソナルアクセスキーをコピーし、Bitwardenユーザー名ジェネレーターのAPI Access Token フィールドに貼り付けます。

### **∏** Тір

トークンがAddy.ioに表示されるのはこの時だけなので、 このパーソナルアクセストークンをBitwardenのAddy.io保管庫アイテムに追加することもお勧めします。

- 7. **ドメイン名**]フィールドに、**ステップ3**で選択したAddy.ioドメイン名を入力します。Addy.ioの無料ユーザーとしての選択肢は、anonadd y.me、.anonaddy.meまたは.anonaddy.com.
- 8. Password Managerブラウザ拡張機能、モバイルアプリ、およびデスクトップアプリは、 セルフホストされたAddy.ioサーバーに接続することができます。Addy.ioをセルフホストしている場合は、**サーバーURLを**入力します。
- 9. Regenerate Usernameを 選択すると、ユーザー名が生成され、Addy.ioに対応するエイリアスが自動的に作成されます。

### ⇒Firefox Relay

- 1. Firefox Relayアカウントにログインします。
- 2. プロフィールアイコンを選択し、ドロップダウンから設定を選択します:

| ● ●           Image: Firefox Relay      × +         □ ● C     □ elay.firefox.com/accounts/profile/ | ~<br>  😨 ► 🖛 = 7 🔁 Update Ξ    |
|----------------------------------------------------------------------------------------------------|--------------------------------|
| Firefox Relay                                                                                      | Home FAQ News <b>III</b>       |
| Welcome,                                                                                           | Manage your Firefox Account 【2 |
| Try Relay for Google Chrome                                                                        | 🕸 Settings                     |
| Get the Relay extension                                                                            | ⑦ Help and support             |
|                                                                                                    | E→ Sign Out                    |
| Upgrade to Relay Premium                                                                           |                                |
| Firefox リレー設定メニュー                                                                                  |                                |

- 3. API Key を Bitwarden ユーザー名ジェネレーターのAPI Access Token フィールドにコピーします。
- 4. Regenerate Usernameを 選択すると、ユーザ名が生成され、Firefox Relayに対応するマスクが自動的に作成されます。

### ⇒Fastmail

- 1. Fastmail アカウントにログインします。
- 2. プロフィールアイコンを選択し、ドロップダウンから設定を選択します。
- 3. ナビゲーションメニューから、パスワードとセキュリティを選択し、統合タブを選択します:

| $\bigcirc$ | Settings 🗸           | Q | Search Settings                     |                                                                     |
|------------|----------------------|---|-------------------------------------|---------------------------------------------------------------------|
| ¢          | Back to Mail         |   | Password &<br>Two-step verification | Don't use a password you use elsewhere.                             |
| Set        | up                   |   |                                     | Change passional Set up two-step terrication                        |
|            | Billing & Plan       |   |                                     |                                                                     |
| የጸ         | Users & Sharing      |   | Passkeys                            | ① Want your account to be extra secure?                             |
| ⊕          | Domains              |   |                                     | Passkeys are the faster, easier, and more secure way to log in.     |
| $\bowtie$  | My email addresses   |   |                                     | fingerprint, face, or screen lock.                                  |
| ø          | Signatures & Compose |   |                                     | Create a passkey                                                    |
| 氲          | Calendars            |   |                                     |                                                                     |
| <b>t</b> 1 | Migration            |   |                                     |                                                                     |
| Stay       | / secure             |   | Account recovery                    |                                                                     |
| 0          | Privacy & Security   |   |                                     | Manage recovery options                                             |
| 5          | Restore data         |   |                                     |                                                                     |
| 0          | Masked Email         |   | Logged in sessions                  |                                                                     |
| Get        | organized            |   |                                     | Review sessions                                                     |
| \$Å        | Display options      |   |                                     |                                                                     |
| Ľ          | Folders              |   | Connected apps &                    | You can use other apps to access your account, such as Mail on your |
| $\nabla$   | Mail rules           |   | API tokens                          | phone or Outlook on your PC.                                        |
| Û          | Notifications        |   |                                     | Manage app passwords and access Manage API tokens                   |
| 5          | Custom swipes        |   |                                     |                                                                     |

Fastmail API トークン

#### 4. New API tokenを選択し、新しいAPIトークンを生成します。

| ${\begin{subarray}{c} \ \hline \ \end{array}}$ | Settings Y     | Q | Search Settings                                                                     |
|------------------------------------------------|----------------|---|-------------------------------------------------------------------------------------|
| ÷                                              | Back to Mail   |   | Privacy & Security > API tokens                                                     |
| Set                                            | Set up         |   | API tokens                                                                          |
| 8                                              | Billing & Plan |   | API tokens are developer keys for accessing your account's information. Learn more. |
| 원 Users & Sharing                              |                |   |                                                                                     |
| ⊕                                              | Domains        |   | O T New API token                                                                   |

fastmail02-raw

以下の設定を含める:

- 読み取り専用アクセスは 無効。
- マスクされた電子メールが有効。

5. API Key を Bitwarden ユーザー名ジェネレーターのAPI Access Token フィールドにコピーします。

6. ユーザー名を再生成]を選択して、ユーザー名を生成し、対応するエイリアスを Fastmail で自動的に作成します。

### ⇒メール転送

- 1. Forward Emailアカウントにログインします。
- 2. Forward Emailはデフォルトのドメインhideaddress.netを使用しますが、登録済みのドメインがある場合は、 そのドメインをサービスに接続することができます。詳細については、転送メールのセットアップガイドを参照してください。
- 3. Forward Emailで、**My Account→Security**ページに移動し、Developer Access APIトークンをコピーする:

|  | Forward Email Upgrade Resources - Guides - Developers -                                                                                    | <u>My Account</u> |  |  |  |  |  |  |
|--|----------------------------------------------------------------------------------------------------|-------------------|--|--|--|--|--|--|
|  | Two-Factor Authentication                                                                                                    | Domains           |  |  |  |  |  |  |
|  | Configure One-time Password<br>One-time passwords ("OTP") allow you to add a layer of Two-Factor Authentication to your account using a de |                   |  |  |  |  |  |  |
|  |                                                                                                    |                   |  |  |  |  |  |  |
|  | authenticator app. If you lose access to your device or authenticator app, then you can use a recovery key provi                           |                   |  |  |  |  |  |  |
|  | during configuration.                                                                                                    | Billing           |  |  |  |  |  |  |
|  | Enable OTP                                                                                                    | Security          |  |  |  |  |  |  |
|  |                                                                                                    | Sign out          |  |  |  |  |  |  |
|  |                                                                                                    | Learn more        |  |  |  |  |  |  |
|  | Developer Access                                                                                                    |                   |  |  |  |  |  |  |
|  |                                                                                                    |                   |  |  |  |  |  |  |
|  | API token a1b80203521c56b4767d3455                                                                                                    | Copy              |  |  |  |  |  |  |
|  | Keep your token secure and never share it publicly                                                                                         |                   |  |  |  |  |  |  |
|  | Reset API Token                                                                                                    | Learn more        |  |  |  |  |  |  |
|  |                                                                                                    |                   |  |  |  |  |  |  |
|  |                                                                                                    |                   |  |  |  |  |  |  |

コピー転送メールAPIトークン

- 4. Bitwarden のユーザー名ジェネレーターで、コピーしたトークンをAPI アクセストークンに 貼り付け、hideaddress.net または登録したドメイン名を入力します。
- 5. Regenerate Usernameを 選択すると、ユーザー名が生成され、Forward Emailに対応するエイリアスが自動的に作成されます。

### ⇒DuckDuckGo

- 1. DuckDuckGoの指示に従ってDuckアドレスを設定してください。
- 2. ダックアドレスの設定が完了したら、DuckDuckGoのメール保護ページで「自動入力」タブを選択し、 ウェブブラウザの開発者ツールを開きます。

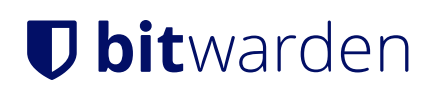

3. プライベートダックアドレスの生成]ボタンをクリックし、開発者ツールウィンドウの[ネットワーク]タブを表示します。API POSTリクエストの "Addresses "コールを選択し、API認可項目を見つける。項目は次のようになります:ベアラ.

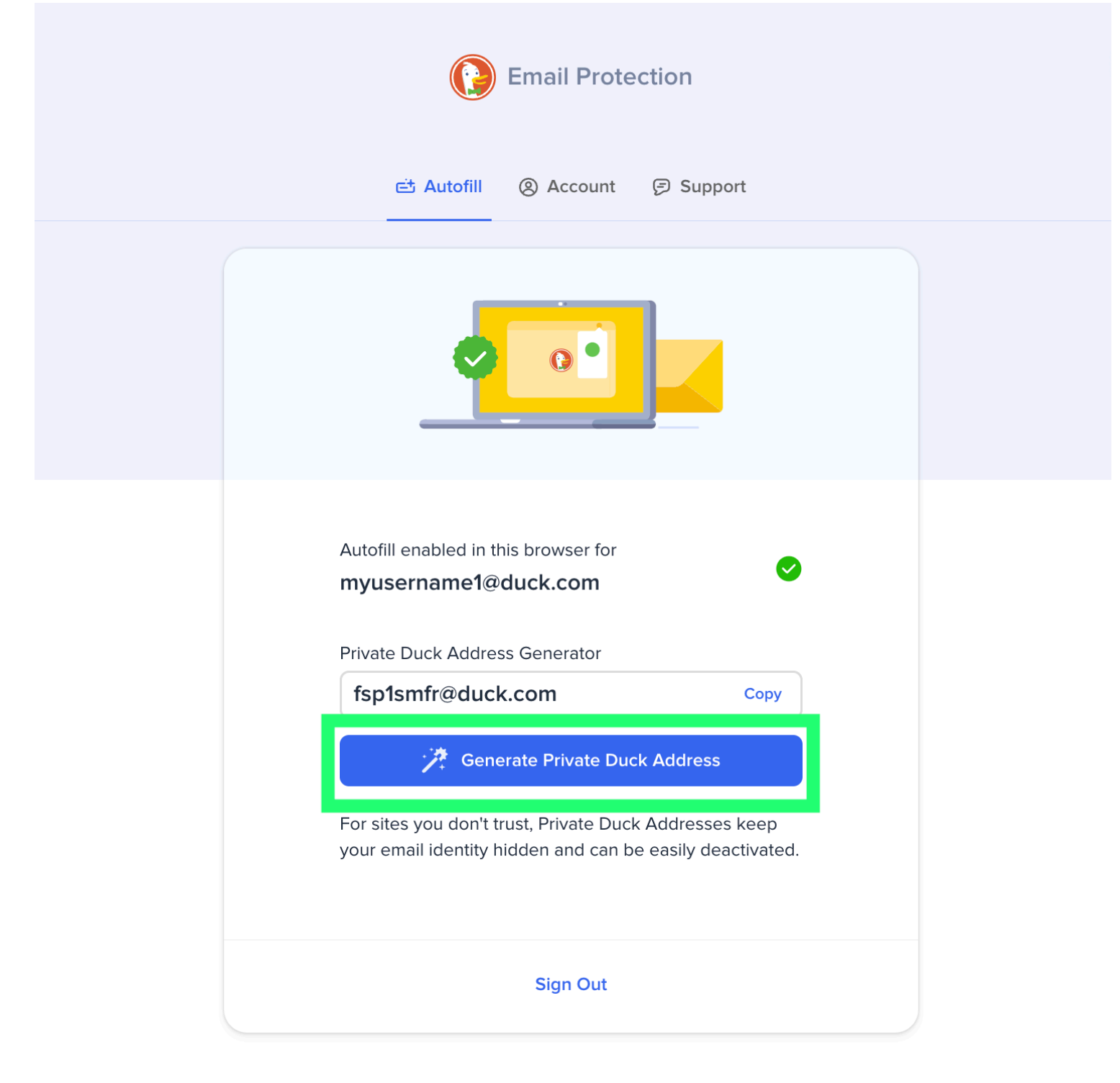

© DuckDuckGo. Privacy, simplified.

DuckDuckGoの電子メールエイリアスを生成する

4. API認証トークンの値をコピーし、Bitwardenジェネレーター機能のAPIキーフィールドに貼り付けます。

5. **ユーザー名を再生成**]を選択すると、ユーザー名が生成され、DuckDuckGoに対応するエイリアスが自動的に作成されます。

ランダムな単語

このタイプを選択すると、ユーザー名にランダムな単語が生成されます。ランダムワードのオプションは以下の通り:

- 大文字にするユーザー名は大文字で入力してください。
- 数字を含める:ユーザー名に4桁の数字を含める。